SOUTH FLORIDA WATER MANAGEMENT DISTRICT

## RegPermitting

## Water Use Application Create Permit Boundary

1. Click on the '**Create/View Permit Boundary**' link; a pop-up window will open.

| J. | Eccation mormation Attach Documents |                                |
|----|-------------------------------------|--------------------------------|
|    | Create/View Permit Boundary         | Refresh                        |
|    | County                              | City/Municipality              |
|    | No kems                             | No items                       |
|    | Tribal Area 🗆                       | Consumptive Use Threshold Area |
|    | Central Florida Water Initiative 🗆  | No items                       |
|    | South Dade County Water Use Basin 🛛 | Special Drainage District      |
|    | Mandatory Reuse Zone 🗆              | No items                       |
|    | Project Boundary Overlap 🗆          |                                |
|    |                                     |                                |

- 2. Once in the map, search for the project location using one of the following methods:
  - Search by site address/location; or
  - Zoom in to the project location.
- 3. When zoomed in, click on the **Create Boundary** button, then use one of the following methods:
  - Select one or more parcels; or
  - Use the 'Activate Manual Draw Tool' by following the prompts.
- 4. Click Finish and Complete then click Save.

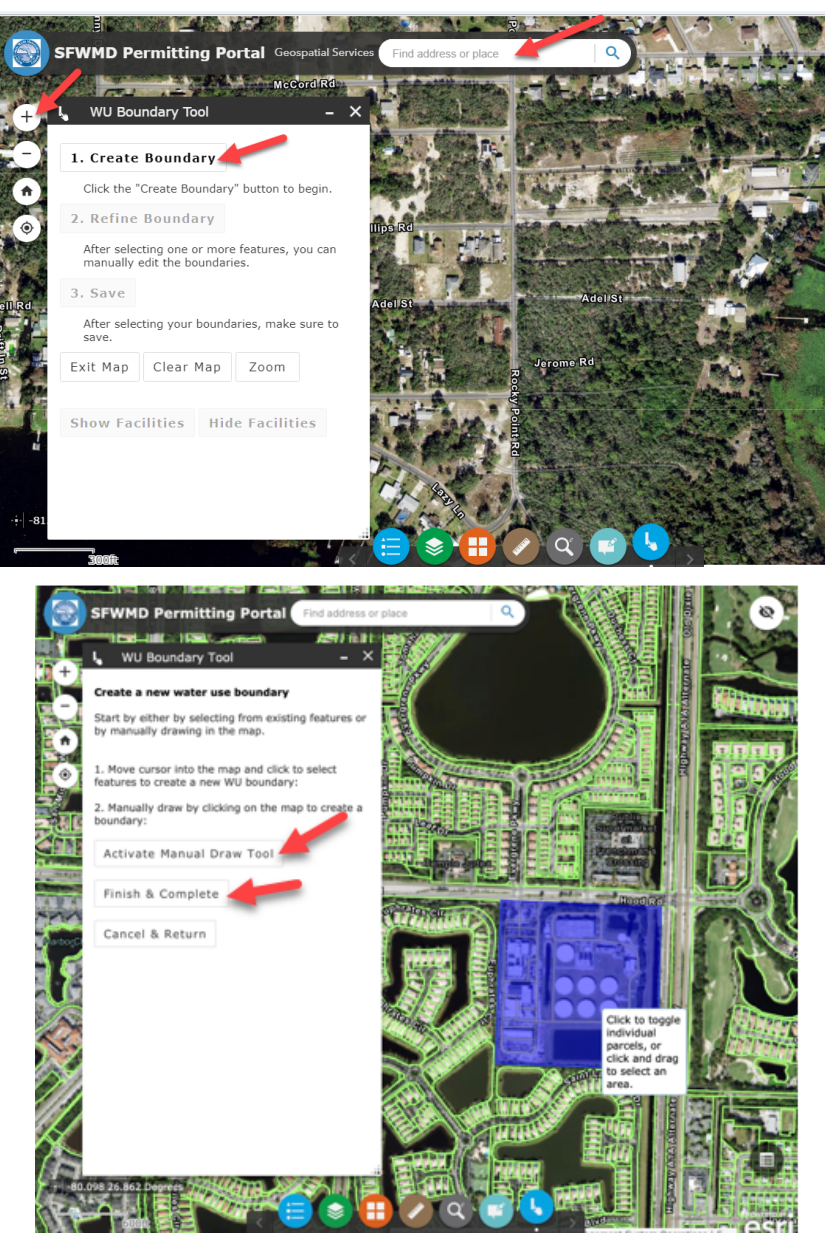

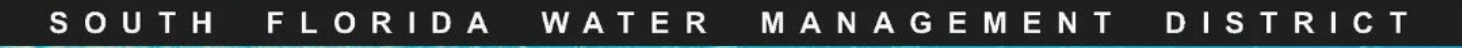

## RegPermitting

## Water Use Application Create Permit Boundary (cont.)

5. Click 'Return & Close Map'.

6. Click '**Refresh**' to bring location information into the application.

7. Attach any map documents in the Attach Documents tab for clarification.

8. Click 'Next"

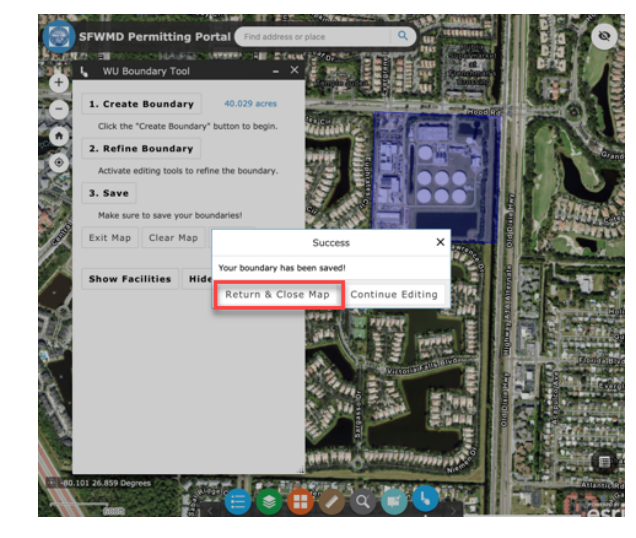

| Location Information Attach Documents |                                |
|---------------------------------------|--------------------------------|
| Create/View Permit Boundary           | Refresh                        |
| County                                | City/Municipality              |
| PALM BEACH                            | No items                       |
| Tribal Area 🗆                         | Consumptive Use Threshold Area |
| Central Florida Water Initiative 🗖    | No items                       |
| South Dade County Water Use Basin     | Special Drainage District      |
| Mandatory Reuse Zone 🗖                | No items                       |
| Project Boundary Overlap 🛙            |                                |
|                                       |                                |

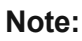

- To edit a permit boundary, click on the **'Refine Boundary'** button.
  - Drag the dots on the boundary line to edit the boundary.
  - Click 'Finish Modifying boundaries', then click 'Save', Return to the RegPermitting window by clicking 'Return & Close Map' or 'Exit'.

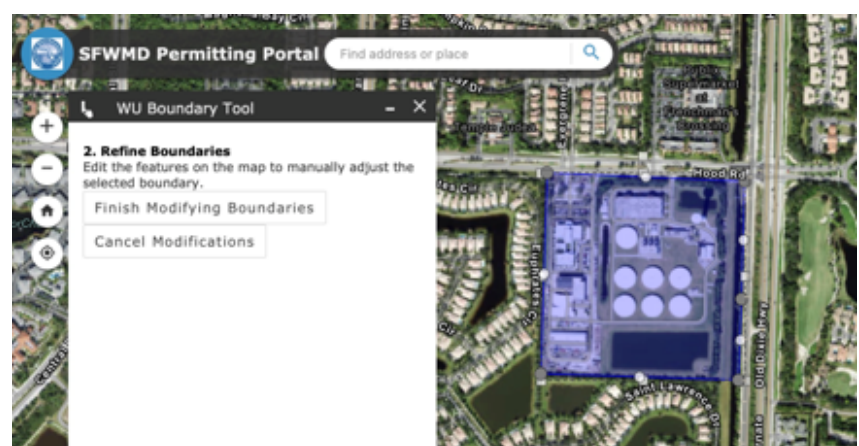

Next >